# 目次の作成方法

長いレポートや卒論などを作成するときは、目次が必要になる場合があります。Word には、見出しとページ番号を自動的に抽出して目次を作る便利な 機能がありますので活用して下さい。

#### 1. 見出しを指定する

自動的に目次を作成するには目次に表示したい文字列を見出しとして指定 する必要があります。スタイルの見出し 1 や見出し 2 を使うと簡単に設定 できます。

目次に表示したい文字列にカーソルを置き、[ホーム] タブ→ [スタイル] の中の [見出し 1] をクリックします。

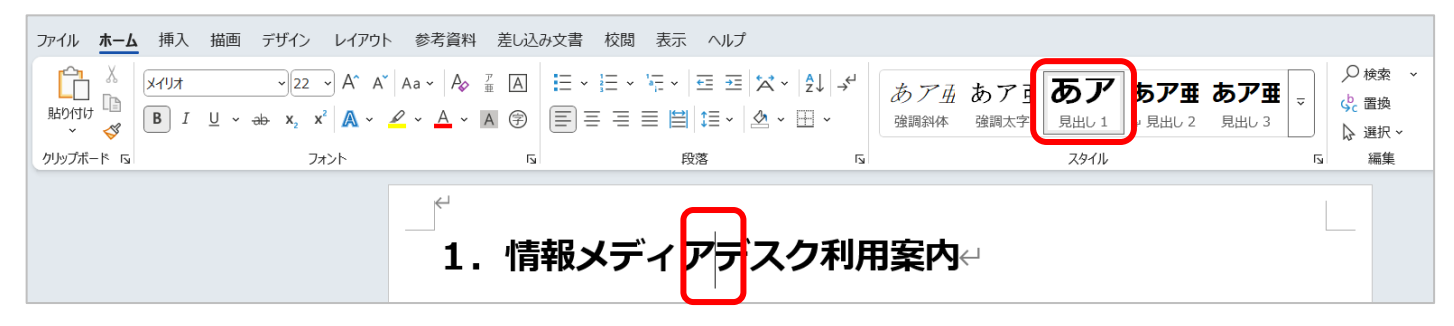

見出し 1 のフォントやサイズを変更するには、選択した文字列のフォント やサイズを変更してから [スタイル] の中の [見出し 1] を右クリックして、 「選択個所と一致するように見出しを更新する] をクリックします。

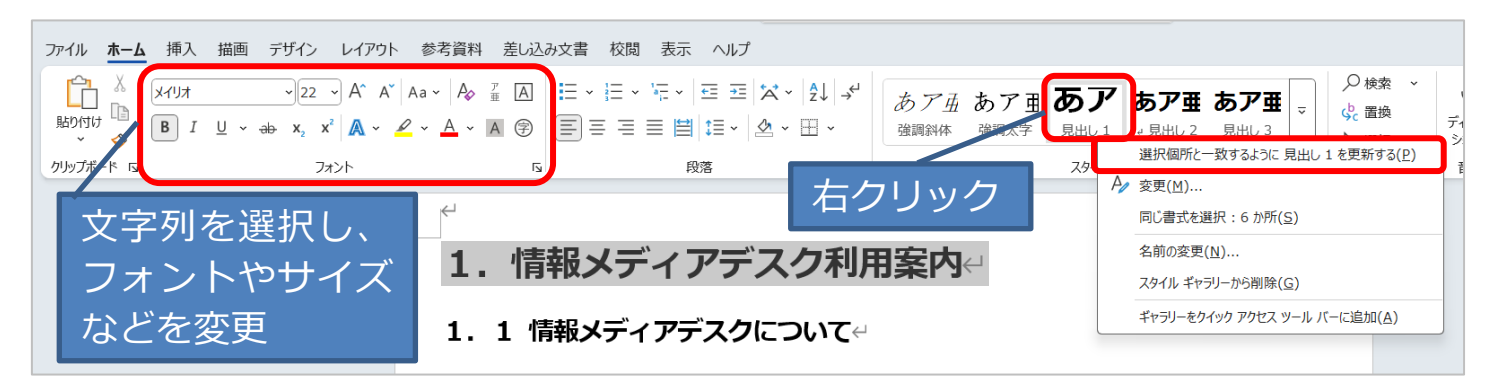

一度書式を設定すれば、その後に設定する見出し 1 は自動的にすべて同じ 書式になります。また、見出し 1 をすべて設定し終わったあとに書式を変更 する場合も、同様の操作で自動的にすべての見出し 1 に設定した文字列で 書式が変更されます。

[見出し2] 以降も設定し、必要な個所すべてに見出しを設定します。

#### ■スタイルを使用せずに目次に表示させる文字列を指定する

見出しの書式を設定していない文字列を目次に含める場合は、個々の文字列 を登録します。

目次に表示したい文字列にカーソルを置き、[参考資料] タブの「目次」で 「テキストの追加] をクリックして任意のレベルをクリックします。

たとえば目次のメインレベルとして表示するには [レベル1] をクリックします。

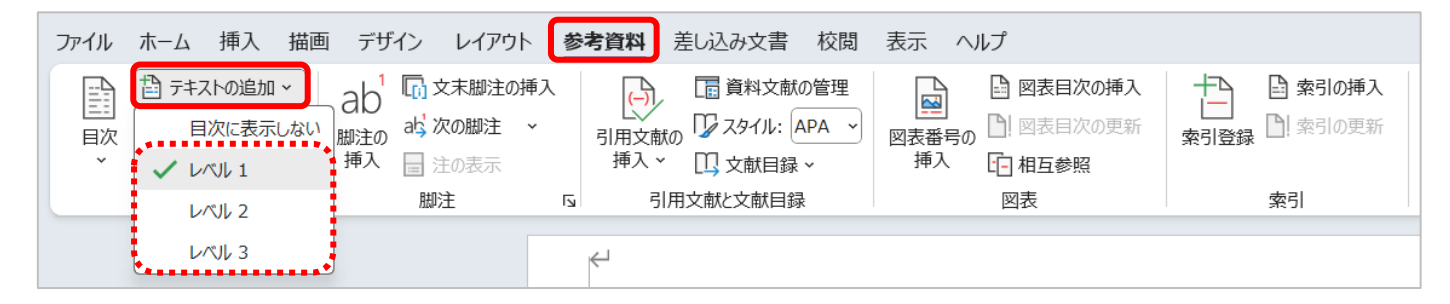

#### 2. レベルの確認

表示形式が印刷レイアウトでは見出しレベルの違いがわかりづらいのでア ウトラインモードやナビゲーションウィンドウで確認するといいでしょう。 見出し1がレベル1、見出し2がレベル2となります。

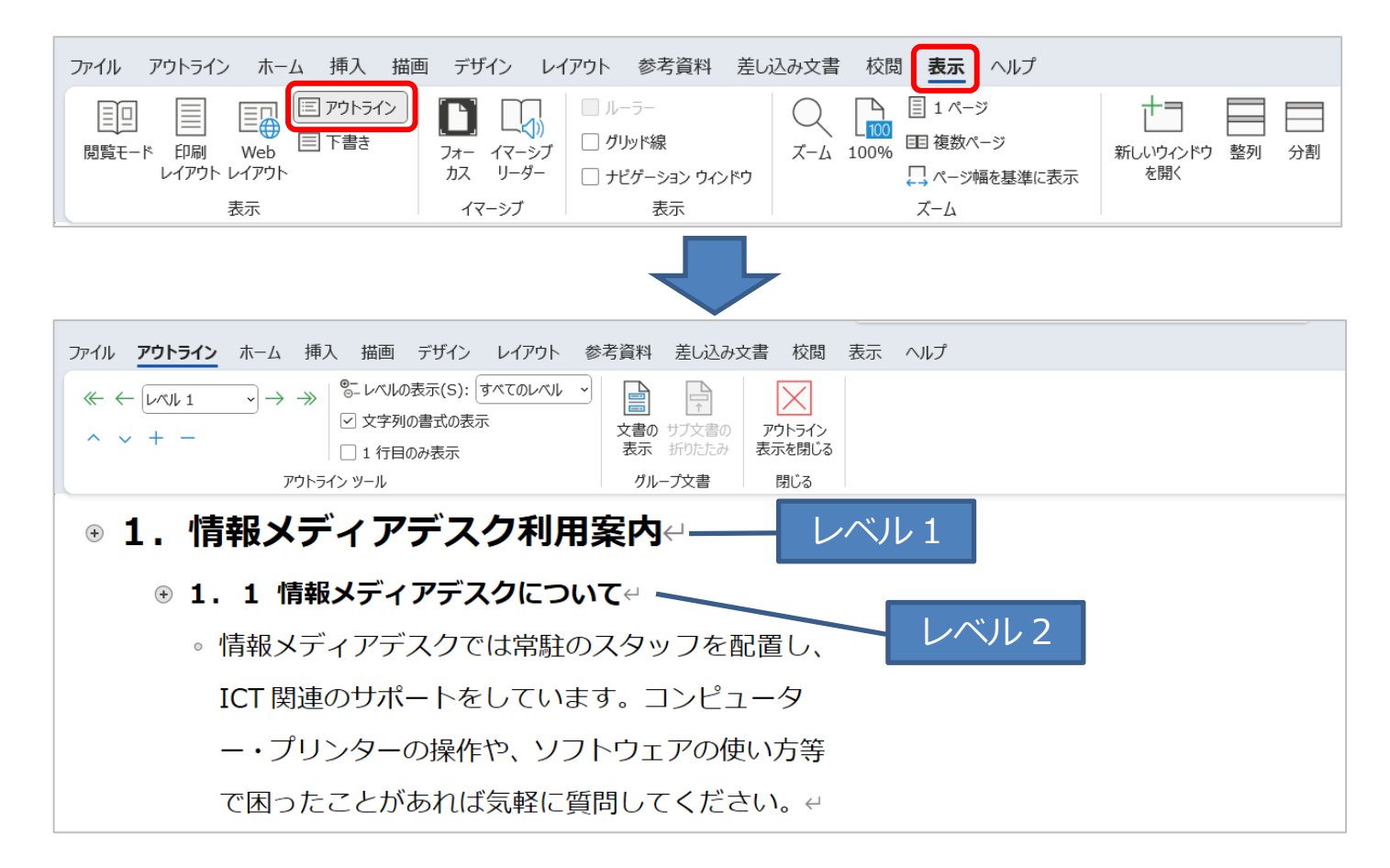

| ファイル ホーム 挿入 描画 デザイン                                                                                                    | レイアウト 参考資料 差し込み                     | 文書 校園 表示 ヘルプ                                                                                                    |
|----------------------------------------------------------------------------------------------------|-------------------------------------|----------------------------------------------------------------------------------------------------|
| 開発モード<br>印刷<br>レイアウト<br>表示<br>アウトライン<br>回アウトライン<br>目 アウトライン<br>回アウトライン<br>日 下書き                                                                                   | フォー イマーシブ<br>カス リーター<br>イマーシブ パージ移動 | □ ルーラー<br>□ グリッド線<br>✓ ナビグーション ウィンドウ<br>表示<br>ズーム<br>□ ルーラー<br>□ 1 パージ<br>目 1 パージ<br>目 後数ページ<br>□ 複数ページ<br>□ 検数ページ<br>□ スーム<br>□ 2 小ージ幅を基準に表示<br>ズーム |
| ナビゲーション × ×                                                                                                    |                                     |                                                                                                    |
| 文書の検索 ♀ ▼<br>見出し ページ 結果                                                                                                    |                                     | 1. 情報メディアデスク利用案内↔                                                                                                    |
| <ul> <li>▲ 1. 情報メディアデスク利用案内</li> </ul>                                                                                                    |                                     | 1. 1 情報メティアテスクについて↩                                                                                                    |
| <ol> <li>1 情報メディアデスクについて</li> <li>2 情報メディアデスクのWebサイト</li> <li>3 窓口の場所と対応時間</li> <li>2.各種システムの利用</li> <li>2.1 アカウントとパスワードについて</li> <li>アカウントとパスワードを使用す…</li> </ol> | レベル2                                | 情報メディアデスクでは常駐のスタッフを配置し、ICT f<br>ます。 コンピューター・プリンターの操作や、 ソフトウ:<br>ことがあれば気軽に質問してください。 ↔                                                                 |

### 3. 目次の作成

1. 目次用の空白のページを挿入するため、文頭にカーソルを置き、[挿入] タブの「ページ」にある [空白のページ] をクリックします。

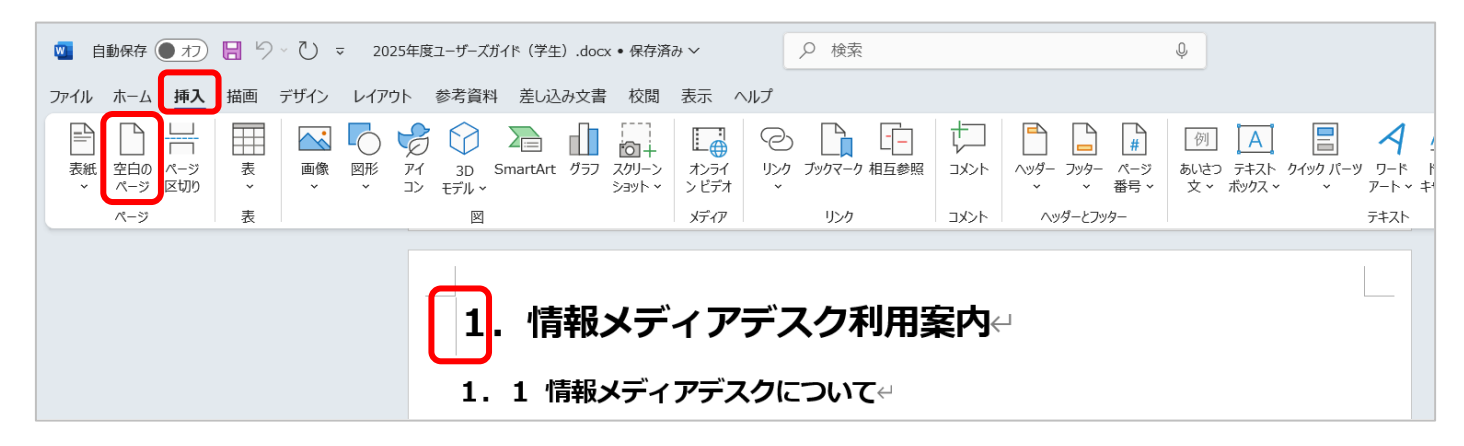

2. 空白のページに見出し1の設定が引き継がれた場合には、[ホーム] タブのスタイルで[標準]をクリックします。

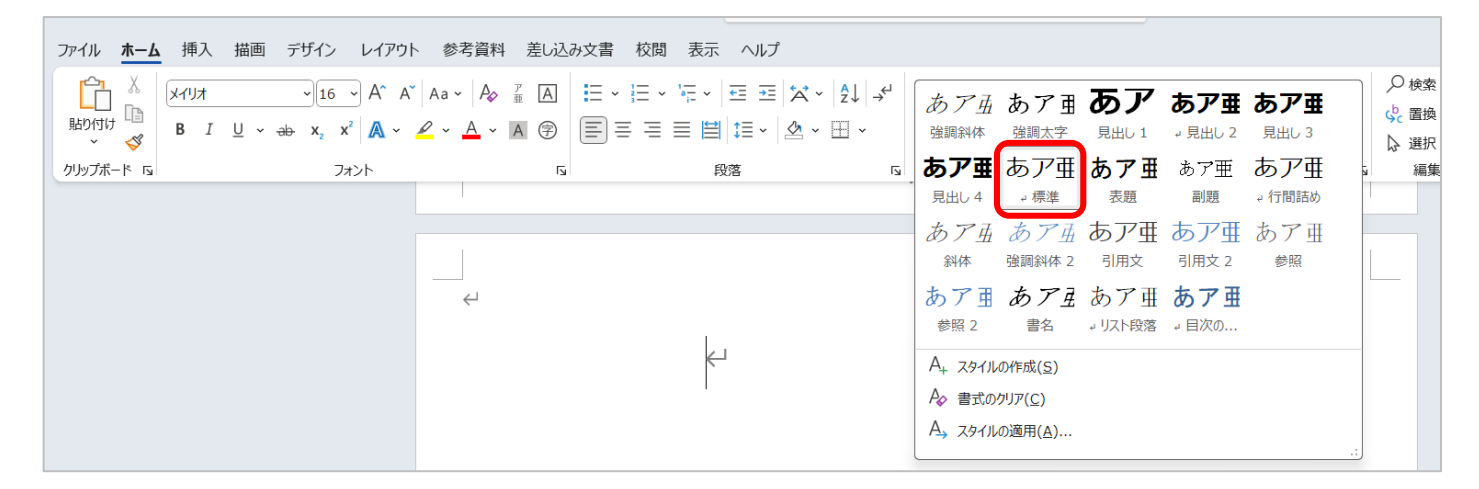

3 / 6

3. 目次を挿入する位置をクリックし、[参考資料] タブの [目次] をクリッ クします。目次を自動で作成する場合は [自動作成の目次] を、詳細な設 定をする場合は [ユーザー設定の目次] をクリックします。

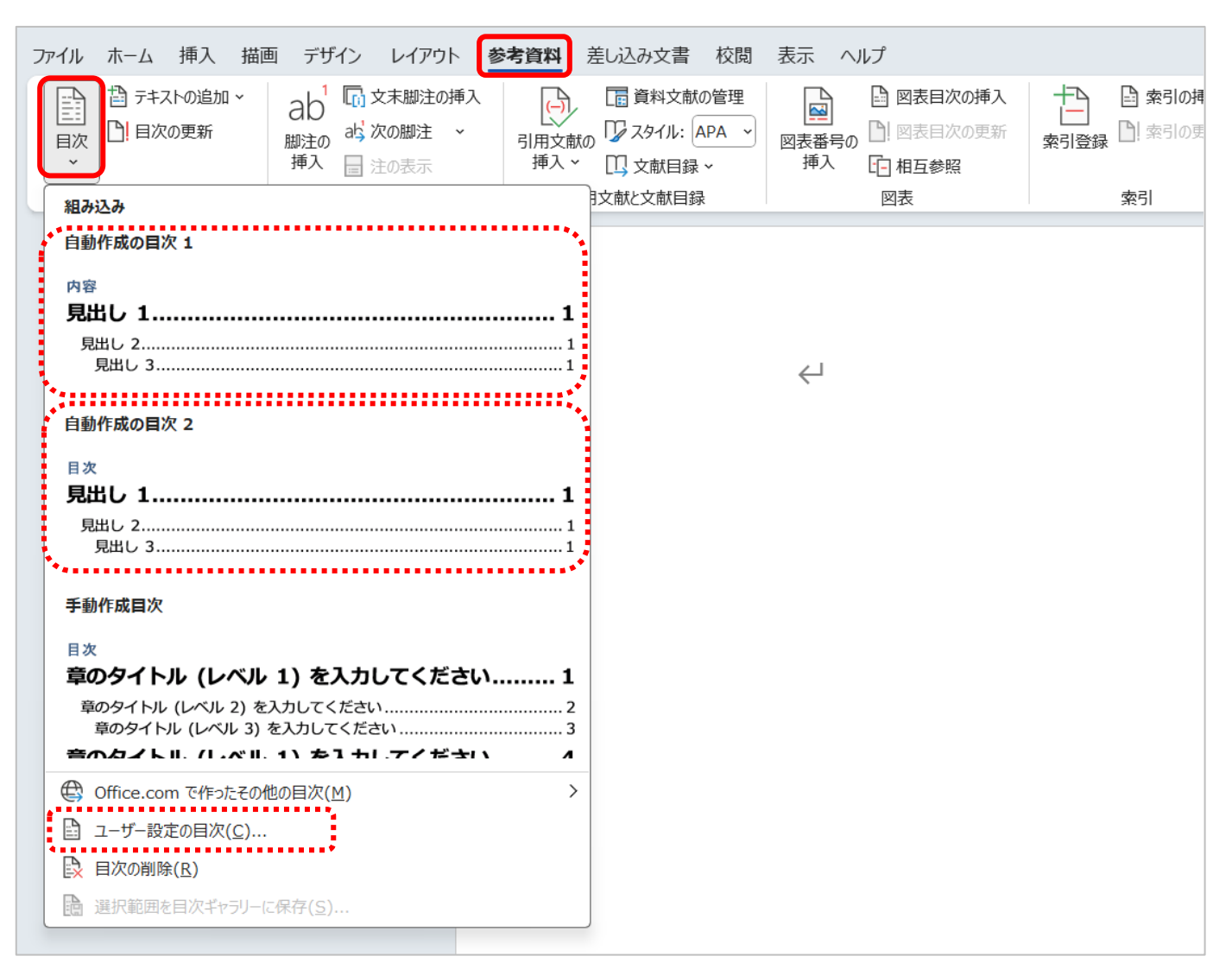

### (例) [自動作成の目次2]をクリックした場合

| 1. | 情報メディアデスク利用案内             |
|----|---------------------------|
| 1. | 1・情報メディアデスクについて3↩         |
| 1. | 2 · 情報メディアデスクの Web サイト 3↩ |
| 1. | 3・窓口の場所と対応時間3↩            |
| 2. | 各種システムの利用4-               |
| 2. | 1 · アカウントとパスワードについて       |
| 2. | 2 · パスワードの再発行 4.          |
| 2. | 3 · 学内 Wi-Fi の利用について      |
| 2. | 4 · ポータルサイト(UNIPA/ユニパ)    |

4. [ユーザー設定の目次] をクリックした場合 「目次」 ダイアログが表示されますので、それぞれ好みのものを選択し、[OK] をクリックします。

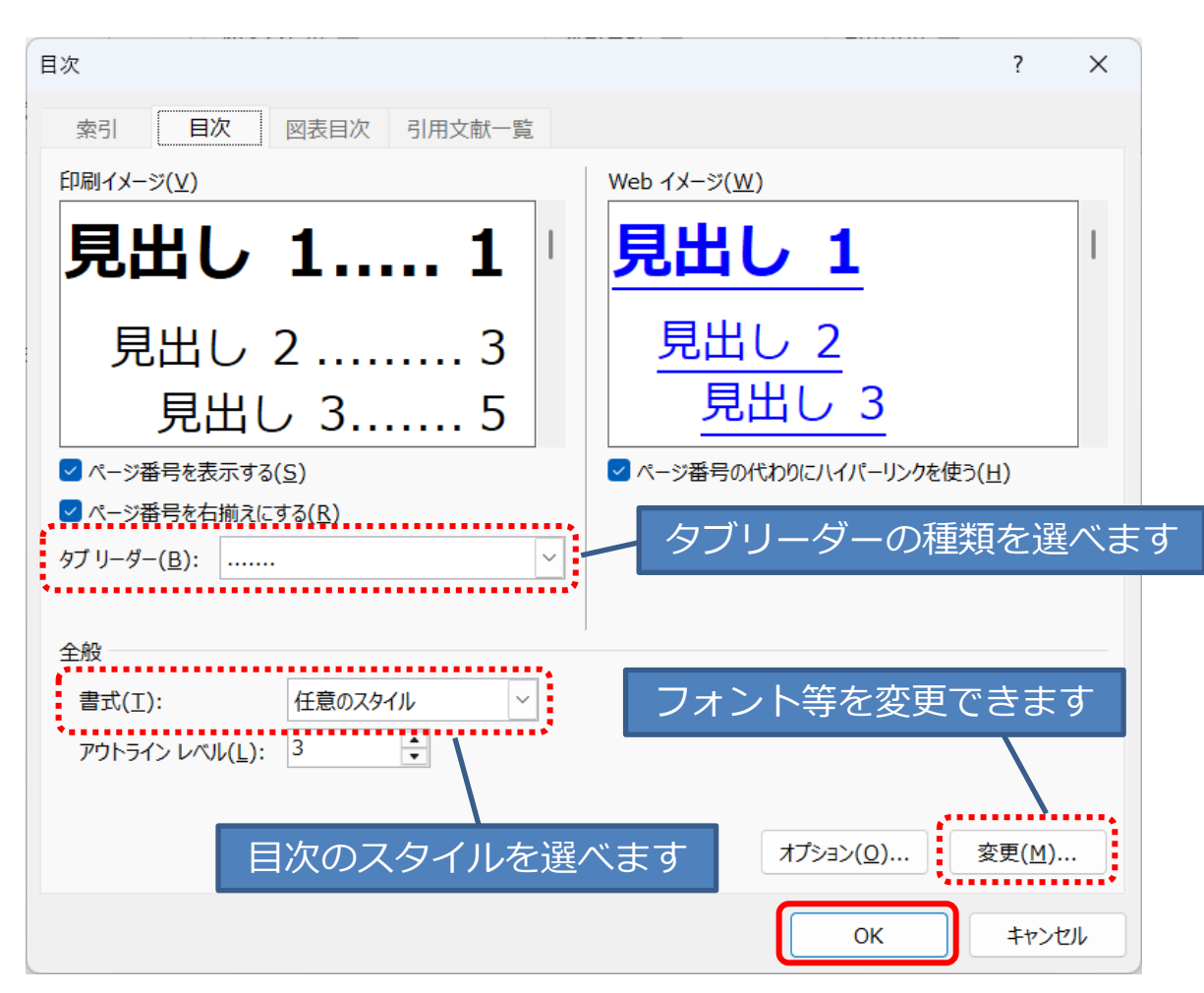

### 4. 目次の更新

文書内の見出しを変更したり、ページ数が変わったりした場合は目次の更新 を行います。

1. [参考資料] タブの [目次] で [目次の更新] をクリックします。

|                                      | ファイル ホーム 挿入 描述 | 画 デザイン レイアウト                                           | 参考資料 | 差し込み文書                                        | 校閲            | 表示へい           | レプ                                       |                 |
|--------------------------------------|----------------|--------------------------------------------------------|------|-----------------------------------------------|---------------|----------------|------------------------------------------|-----------------|
|                                      | 日次 1 テキストの追加 ~ | ab <sup>1</sup> し、文末脚注の挿<br>脚注の ab <sup>3</sup> 次の脚注 、 |      | / 🔚 資料文南<br>// 🎧 🎧 スタイル: 🛛                    | Kの管理<br>APA ~ | 図表番号の          | <ul> <li>図表目次の</li> <li>図表目次の</li> </ul> | <b>挿入</b><br>更新 |
|                                      | Ý              | 挿入 📄 注の表示                                              | 挿入   | インロン 文献目録                                     | ł v           | 挿入             | - 相互参照                                   |                 |
|                                      | 目次             | 脚注                                                     | 5    | 川用文献と文献目録                                     | 录             |                | 図表                                       |                 |
| 2.                                   | [ページ番号だけ       | ↓を更新する] :                                              | または  | 目次の更新                                         |               |                | ?                                        | ×               |
| [目次をすべて更新する] を選択し、<br>[OK] をクリックします。 |                |                                                        |      | 目次を更新します。次のいずれかを選択してください:<br>○ページ番号だけを更新する(P) |               |                |                                          |                 |
|                                      |                |                                                        |      |                                               | をすべて          | 更新する( <u>E</u> | )                                        |                 |
|                                      |                |                                                        |      |                                               | (             | ж              | <b>キャン</b> t                             | 216             |

### 5. 目次の削除

## 目次を削除するときは [参考資料] タブの [目次] をクリックし、[目次の 削除] をクリックします。

| ファイル ホーム 挿入 描画 デザイン レイアウト 参考資料                                                                                           | 差し込み文書 校閲                                               | 表示 ヘルプ                                                               |                        |
|----------------------------------------------------------------------------------------------------|---------------------------------------------------------|----------------------------------------------------------------------|------------------------|
|                                                                                                    | □ 資料文献の管理<br>□ スタイル: APA 、<br>○ スタイル: APA 、<br>○ 文献目録 、 | ■<br>図表番号の<br>挿入 ■<br>図表目次の挿入 ■<br>図表目次の更新 □<br>回表目次の更新 □<br>回表目次の更新 | ▲ 索引の挿<br>索引登録 □! 索引の更 |
| 組み込み                                                                                                    | 日又開入日本                                                  | 凶衣                                                                   | 楽り                     |
| 自動作成の目次1                                                                                                    |                                                         |                                                                      |                        |
| 内容<br><b>見出し 1</b><br>見出し 2<br>見出し 3                                                                                     | <b>1</b><br>1<br>1                                      | $\leftarrow$                                                         |                        |
| 自動作成の目次っ                                                                                                    |                                                         |                                                                      |                        |
| 目動IFMの目が2<br>目次<br>見出し 1<br>見出し 3                                                                                        | <b>1</b><br>1<br>1                                      |                                                                      |                        |
| 手動作成目次                                                                                                    |                                                         |                                                                      |                        |
| 目次<br><b>章のタイトル (レベル 1) を入力してください</b><br>章のタイトル (レベル 2) を入力してください<br>音のタイトル (レベル 3) を入力してください                            | 1 2 3                                                   |                                                                      |                        |
| 章のタイトリ、ノレベリ、1、タンカレアノださい                                                                                                  | л — — — — — — — — — — — — — — — — — — —                 |                                                                      |                        |
| <ul> <li>♀ Office.com で作ったその他の目次(M)</li> <li>⊇ ユーザー設定の目次(C)</li> <li>♀ 目次の削除(R)</li> <li>■ 選択範囲を目次ギャラリーに保存(S)</li> </ul> | >                                                       |                                                                      |                        |